# Guide To Tenant App

One of the most common requests from RentRedi landlords is "What does the RentRedi Tenant app look like?"

In this guide, you'll find a tour of the tenant app, highlighting the key actions and pages tenants interact with.

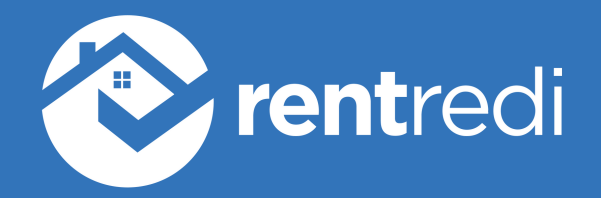

#### **Table Of Contents**

1. Overview of Guide, pg. 2
2. How Tenants Download RentRedi, pg. 3
3. Tenant Welcome Screen, pg. 4
4. Tenant App Overview, pg. 5
5. Prequalification Process & Form, pg. 6
6. Application Process & Form, pg. 7
7. Tenant Screening, pg. 8
8. Sign Leases & Documents, pg. 9
9. Set Up Payments: ACH & Credit Card, pg. 10
10. Set Up Payments: Cash, pg. 11
11. Bundle Payments & Auto-Pay, pg. 12
12. Submit Maintenance Request, pg. 13
13. Purchase Renter's Insurance, pg. 14

14. Report Rent Payments to Credit Bureau, pg. 15

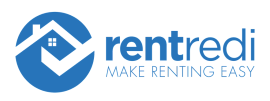

# Guide to RentRedi Tenant App

This guide will show landlords and property managers the setup process and workflow for tenants.

Tenants can search "RentRedi" in the Google Play or Apple App Store to find the tenant app. RentRedi also sends links to tenants to the app in emails.

# How RentRedi Works For Tenants

In this overview, you'll see:

- What the RentRedi tenant app looks like!
- Filling out prequalification or application
- Setting up payments (ACH, card, and cash)
- Bundling payments
- Submitting a maintenance request
- Getting renter's insurance
- Reporting rent payments to the credit bureau

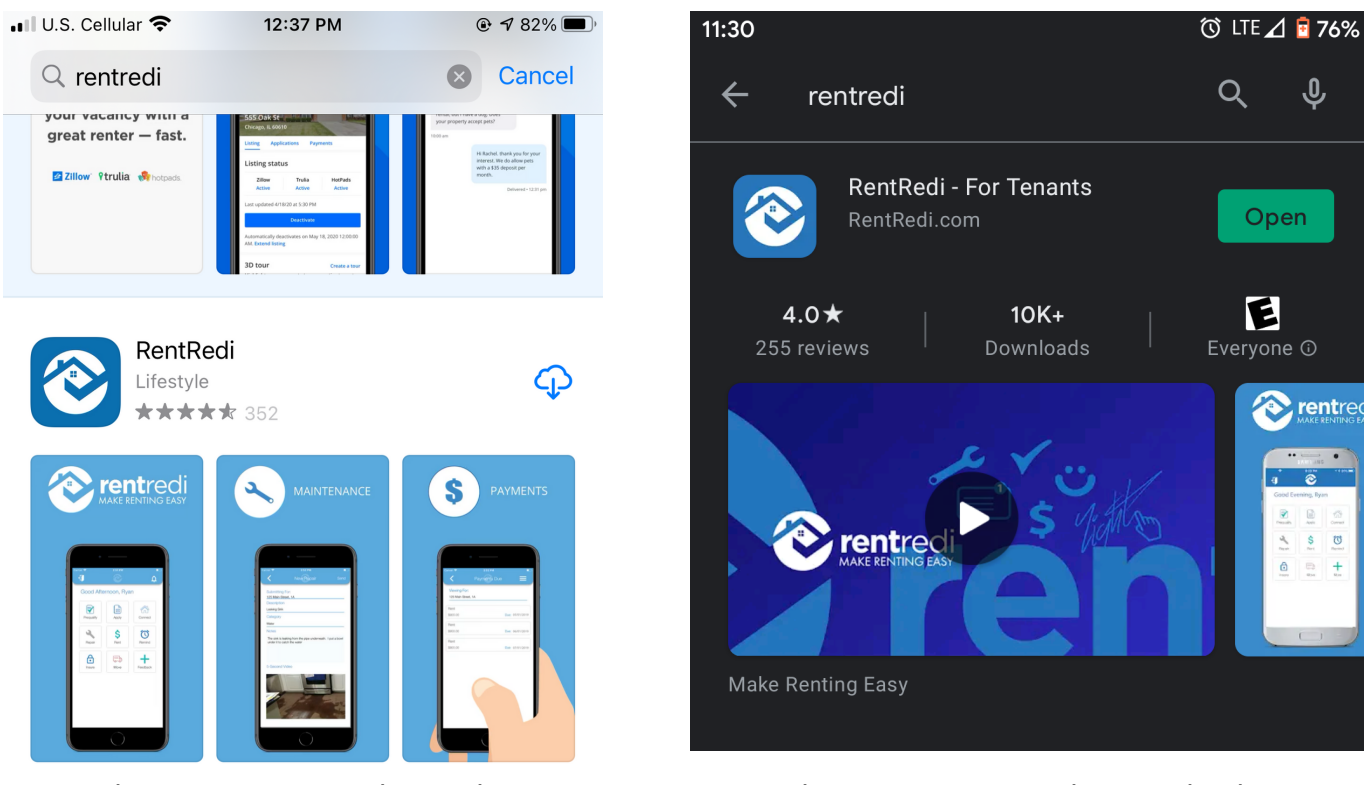

RentRedi - Tenant app, in the Apple App Store

RentRedi - For Tenants, in the Google Play Store

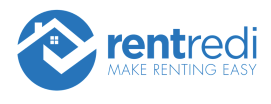

# Download RentRedi

To download the app, tenants can search "**RentRedi – For Tenants**" in iOS or Android.

Tenants will also receive an email invite with instructions on how to get started when added to RentRedi by their landlord.

# Tenants can sign up quickly!

Steps:

- 1. Download tenant app
- 2. Enter an email address and password
- 3. Verify email address

# Watch video: <u>https://youtu.be/qmA0jI0WIOU</u>

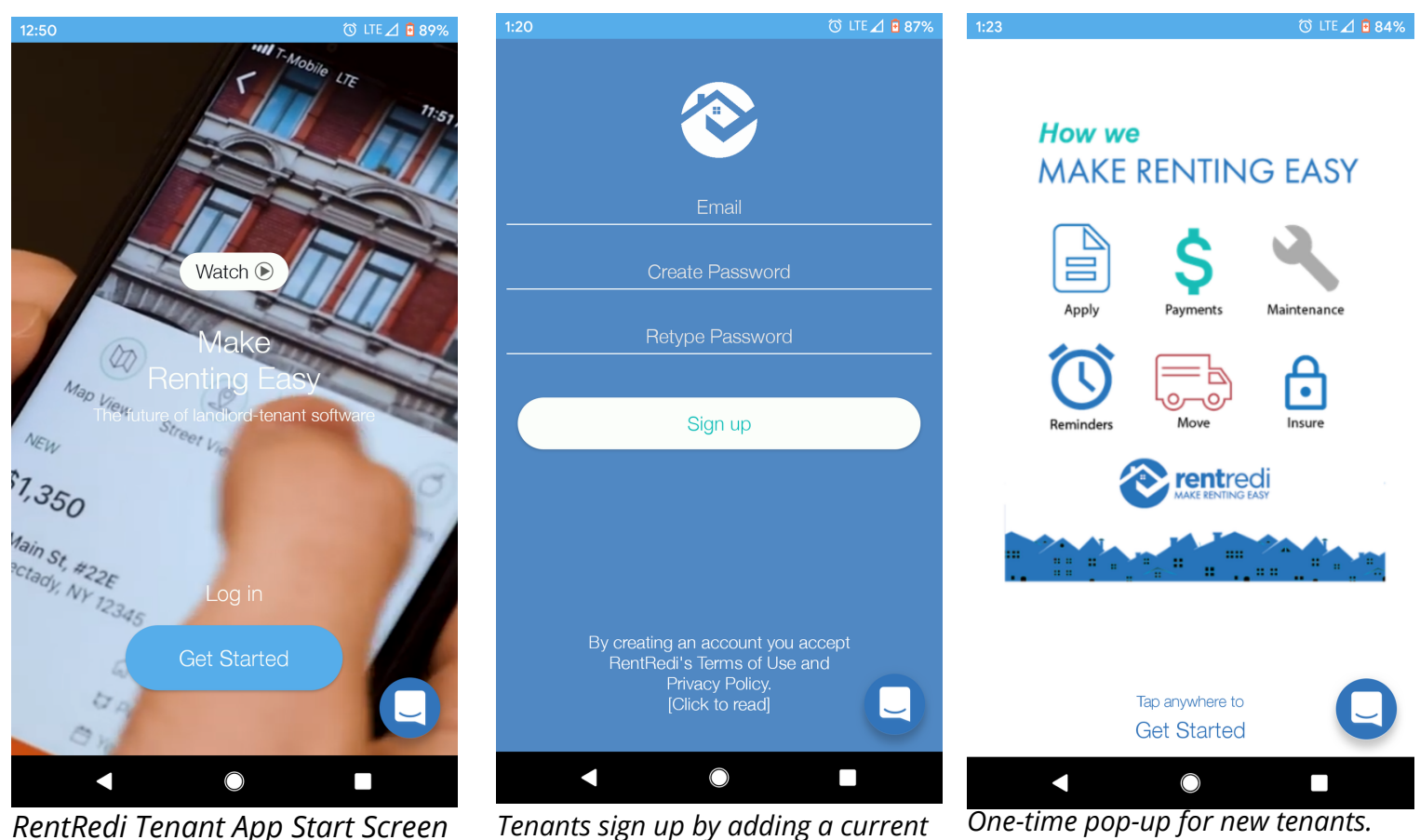

Tenants sign up by adding a current email address and creating a password.

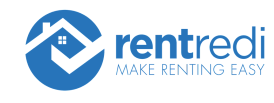

They can click this screen to view the

homepage

# **Tenant Welcome Screen**

When a tenant is added to a property, they are prompted in the RentRedi tenant app and through emails to do three things:

- 1. Input a payment method
- 2. Report rent payments to improve their credit score
- 3. Get renter's insurance or upload an existing policy

Tenants will receive notifications within the RentRedi app automatically, as well as on their phone—as long as notifications are turned on.

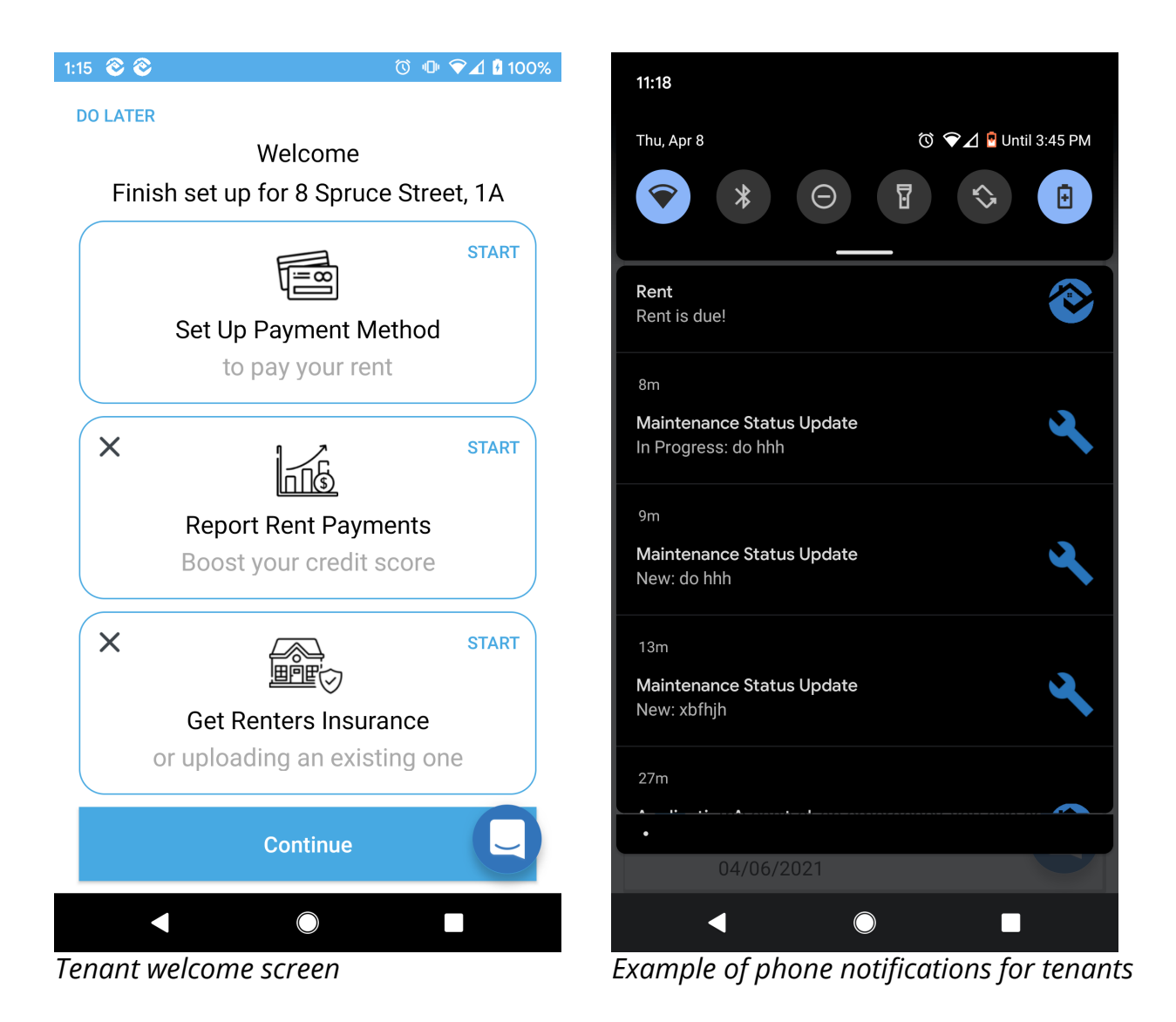

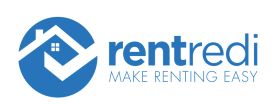

# **Tenant App Overview**

The tenant app is straightforward and easy to use. From the home screen, tenants can choose to:

- Fill out a prequalification form
- Fill out an application form
- Submit a maintenance repair request
- Pay rent
- Set up rent reminders
- Purchase renter's insurance
- View documents uploaded by the landlord

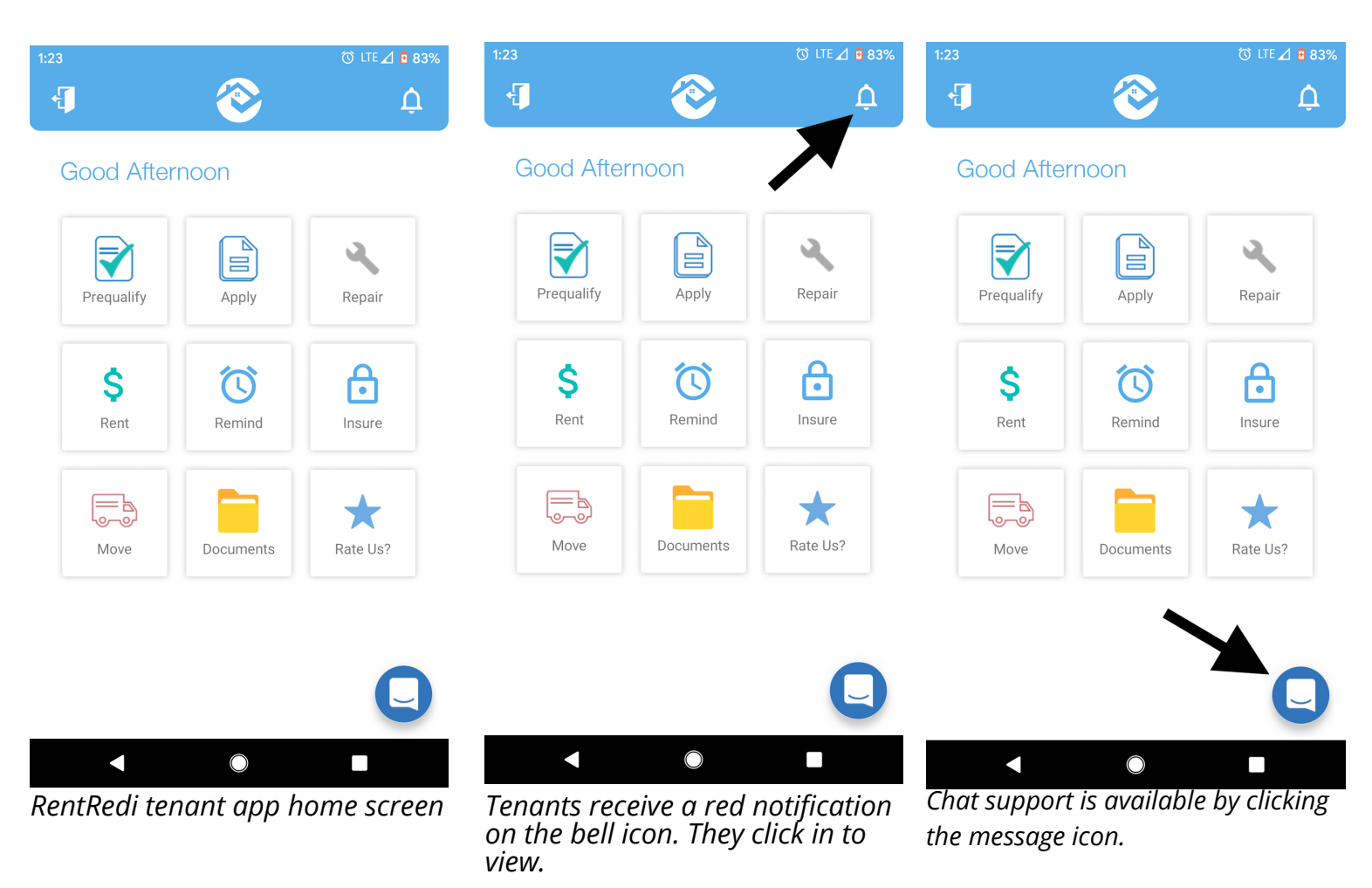

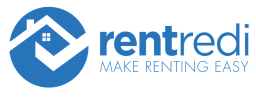

# **Prequalification Process & Form**

Here's how prequalification works for tenants.

# 1. Tenants will receive an **email invite to** prequalify

2. When they open the app, the prequalification form will already be associated with their RentRedi account.

If they do not have a RentRedi, they can sign up & enter the unique unit code (found in their email invite) to prequalify to your rental.

3. Tenants complete the questionnaire and hit "Done"

#### Watch video: <u>Tenant App:</u> Pregualifications

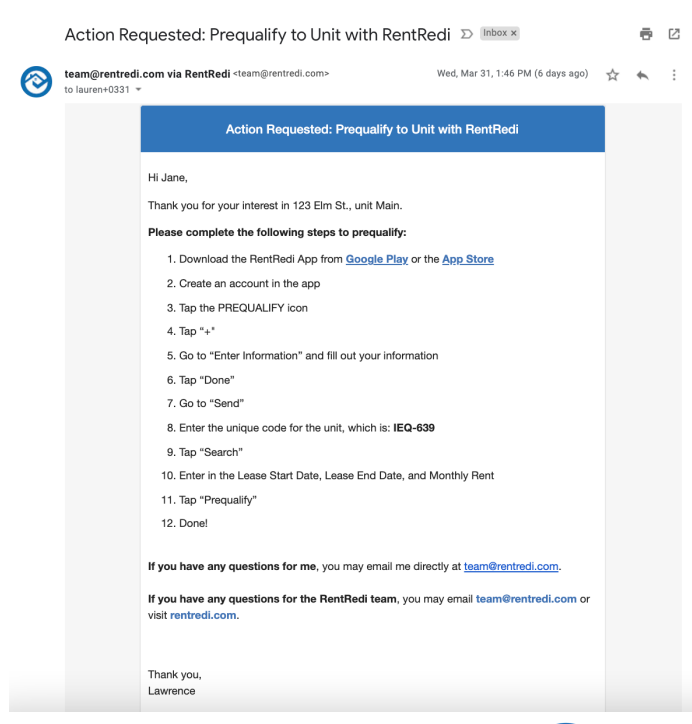

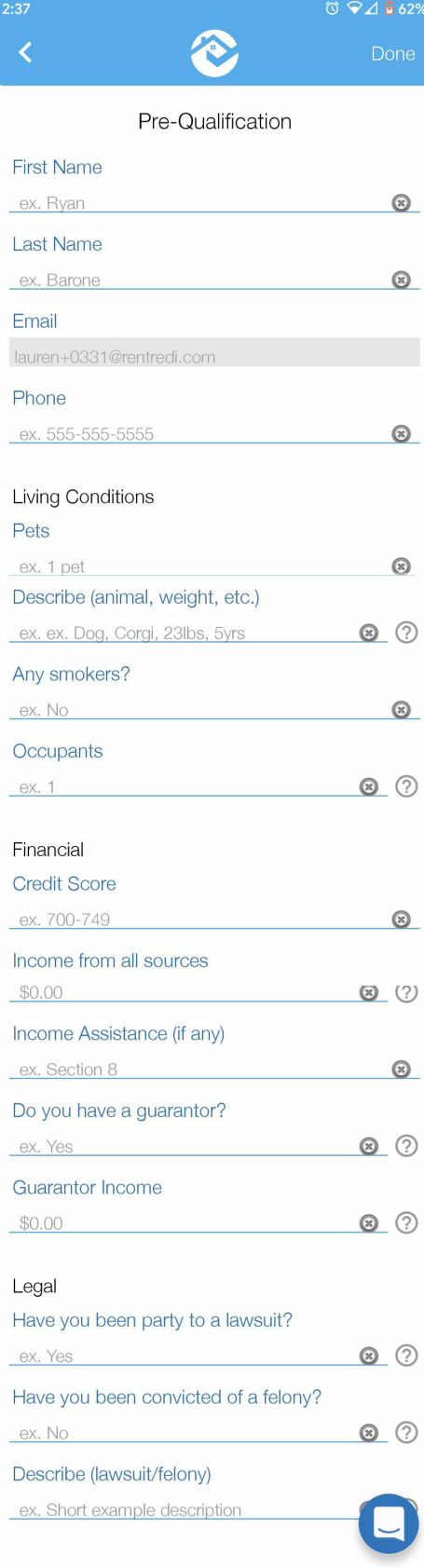

*Full prequalification form. All questions are required.* 

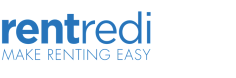

# **Application Process & Form**

Here's how applications work for tenants.

1. Tenants will receive an email invite to apply

2. When they open the app, the application form will already be associated with their RentRedi account.

If they do not have a RentRedi account, they can sign up & enter the unique unit code (found in their email invite) to apply to your rental.

3. Tenants are asked to complete all the sections outlined in the form:

- A bit about you includes credit score & income
- Personal includes contact information
- Education
- Identity includes social security number & driver's license information
- Additional personal
- Emergency contact limited to 1 contact
- References limited to 2 references
- Occupants High-level information for total applicants for the property
- Bank Payment method, can be updated later
- Current employment
- Prior employment
- Vehicles
- Guarantor
- 4. Tenants upload documents requested for application.
- 5. Hit "Send" to complete the application!

#### Watch video: Tenant App: Submitting An Application

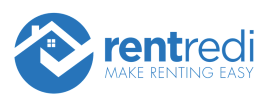

# **Tenant Screening**

When you set up auto-screening, tenants who complete their RentRedi application are then automatically prompted to complete the TransUnion tenant screening form.

The background check contains credit, criminal, and eviction reports. It is a soft credit pull and costs only \$35 for tenants!

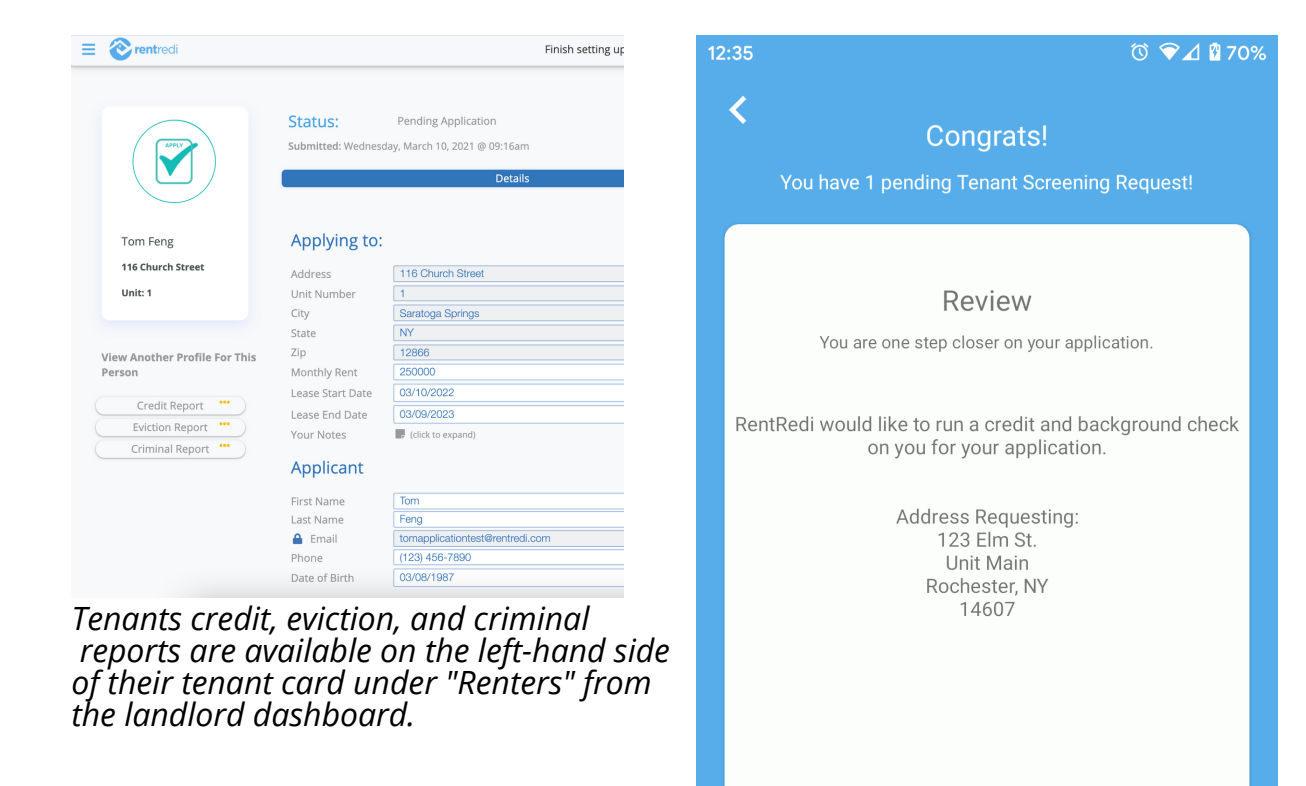

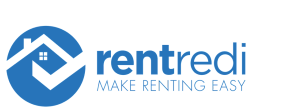

the screening request.

Yes! Let's do this!

 $\bigcirc$ 

Tenants will be prompted to complete

#### Sign Leases & Documents

When tenants sign a lease with RentRedi, they receive a pop-up in the tenant app and a notification, directly in the app and/or on their phone if notifications for RentRedi are turned on.

Tenants are asked to review the lease, agree to the lease terms and add a single signature, with photo identification, to complete the lease.

Watch the video to see the entire process for tenants!

#### Watch video: <u>Tenant App: E-Signing Your Lease</u>

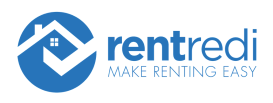

# **Tenant App Overview**

The tenant app is straightforward and easy to use. From the home screen, tenants can choose to:

- Fill out a prequalification form
- Fill out an application form
- Submit a maintenance repair request
- Pay rent
- Set up rent reminders
- Purchase renter's insurance
- View documents uploaded by the landlord

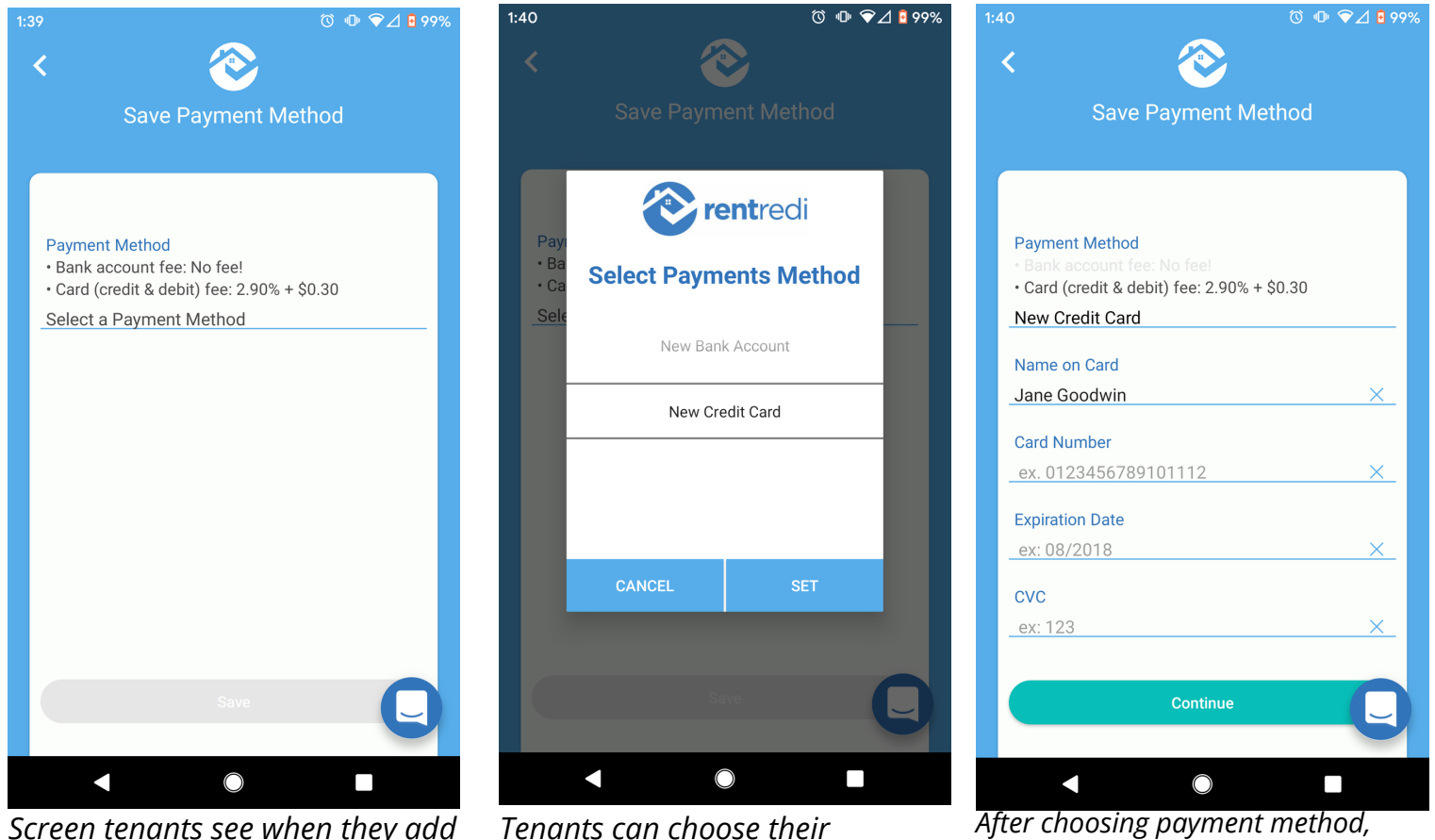

Screen tenants see when they add Tenants can choose their a payment method for the first time. preferred payment method by scrolling up & down.

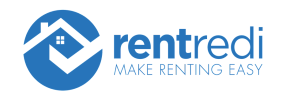

tenants are prompted to fill out a

form.

# Set Up Payments: Cash

We offer tenants the ability to deposit cash at over 90,000 retail locations & submit the payment through RentRedi's partnership with Chime.

Tenants can set up a Chime bank account, deposit cash at an accepted retailer, and then submit payment via RentRedi using Chime as their bank account.

This is a service outside of RentRedi and tenants will need to set up a Chime account at Chime.com.

1. Set up account: <u>https://www.chime.com/</u>

2. Deposit cash into Chime account: <u>deposit locations & how-to</u> <u>guide</u>

3. How tenants pay rent with cash deposit

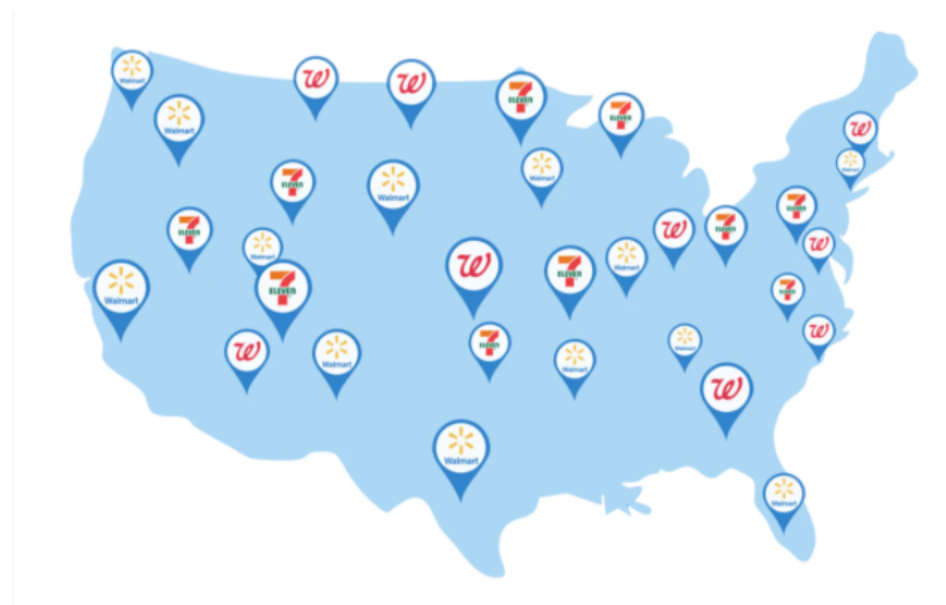

Deposit cash into a Chime Spending Account at over 90,000 retail locations

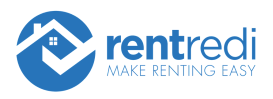

# **Bundle Payments & Auto-Pay**

**Bundling Payments** 

When a tenant has multiple charges to pay via RentRedi (e.g., rent & utilities) they can choose to bundle payments.

Bundling payments allows tenants to pay a single fee, while completing multiple transactions at the same time.

Auto-Pay

Tenants can also set up auto-pay.

Auto-pay will pull money from a tenant's account on the designated day so that it is automatically withdrawn and submitted to the landlord.

Watch video: <u>Tenant App: Auto-Pay</u>

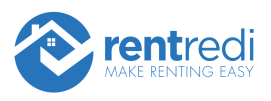

# Submit Maintenance Request

Tenants can submit a maintenance request from the tenant app by following 3 steps.

If you have maintenance coordination (Latchel) enabled on your property, the phone number for your tenants to call to report a maintenance issue is placed on the top of the maintenance request form.

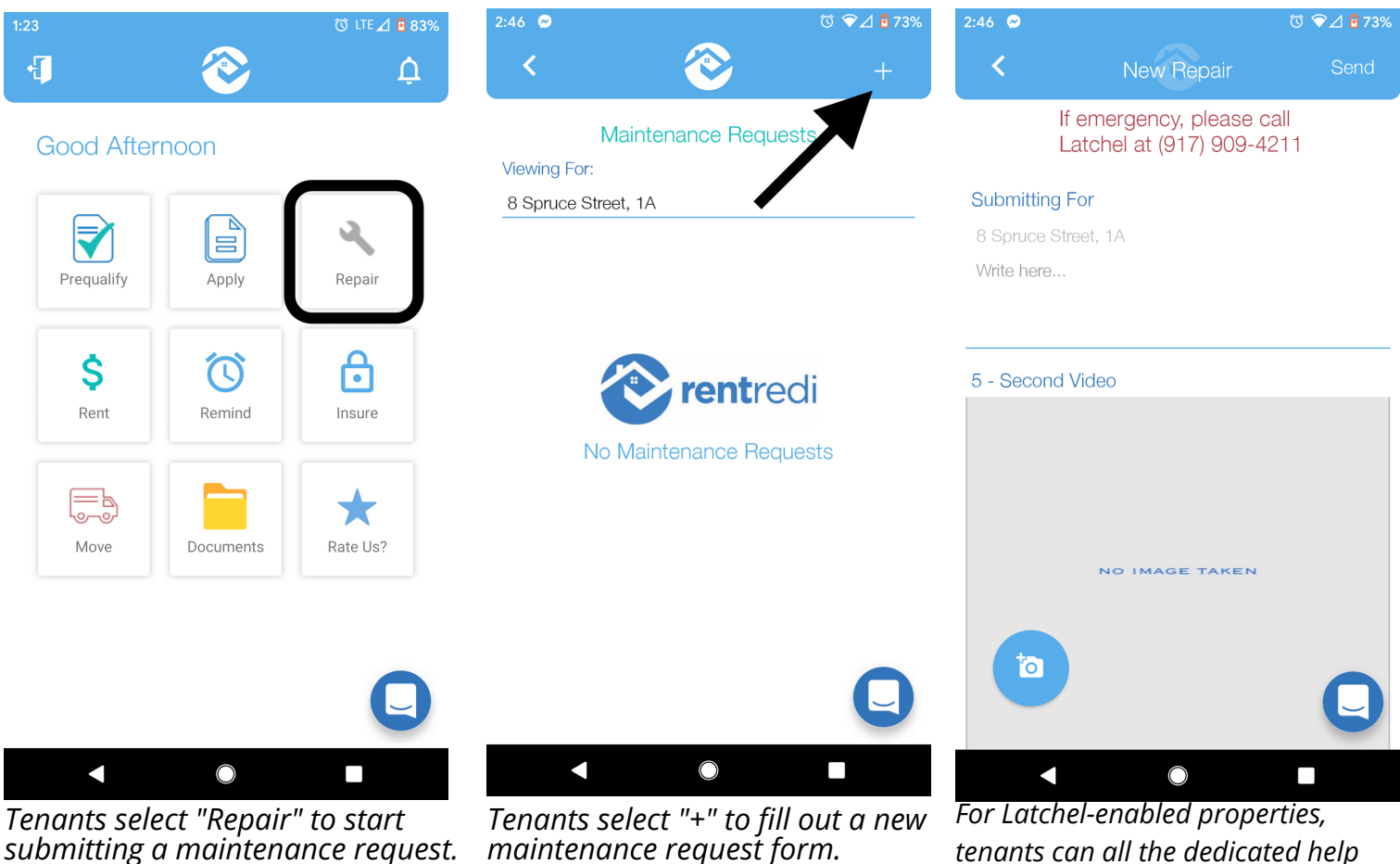

submitting a maintenance request.

maintenance request form.

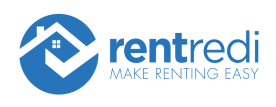

line.

#### **Purchase Renter's Insurance**

RentRedi partners with Sure to offer our tenants affordable renter's insurance policies.

To purchase renter's insurance, tenants can select "Insure" from the RentRedi app home page.

This will give tenants the option to take a photo of their existing insurance policy or purchase a policy.

When a tenant uploads or purchases a policy, they are marked as "insured" on your renter dashboard.

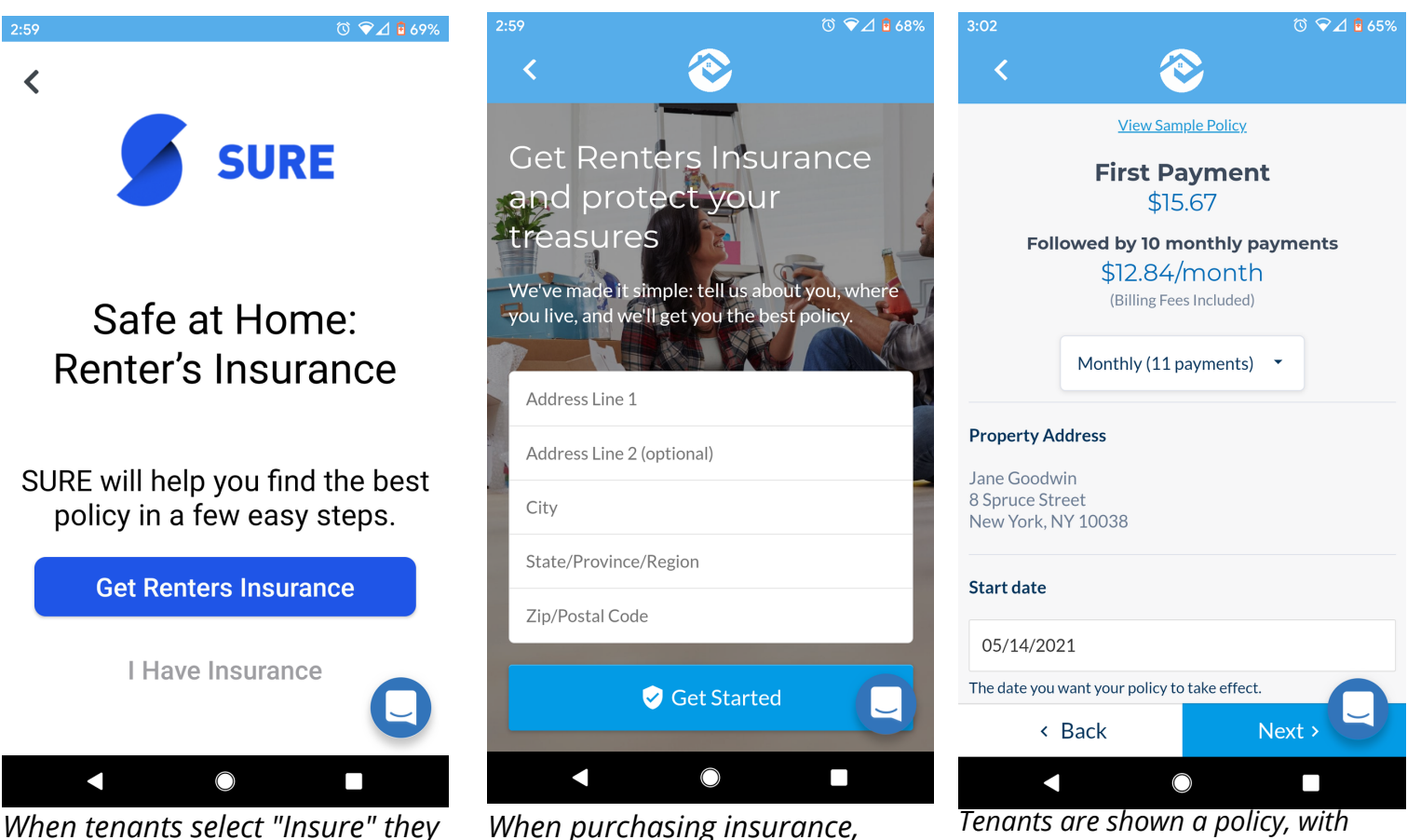

When purchasing insurance, tenants submit property info to receive a policy

are shown the option to purchase

or show proof

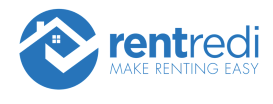

# **Report Rent Payments to Credit Bureau**

Tenants have the option to report rent payments made via RentRedi to TransUnion Credit Bureau.

They select "Rent" from the app home page, then select the blue text "Report Rent" to get started.

Watch video: <u>How Tenants Can Report Rent Payments to Boost</u> <u>Their Credit Score!</u>

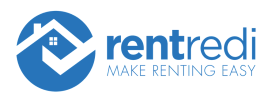